## Замовлення готівки за допомогою системи iFOBS

## 1. Замовлення готівки. WIN32 Client

Для замовлення готівки за допомогою системи iFOBS необхідно:

1.1 Обрати «Платежі» — «Реєстрація замовлення готівки» або «Задачі» — «Реєстрація замовлення готівки»

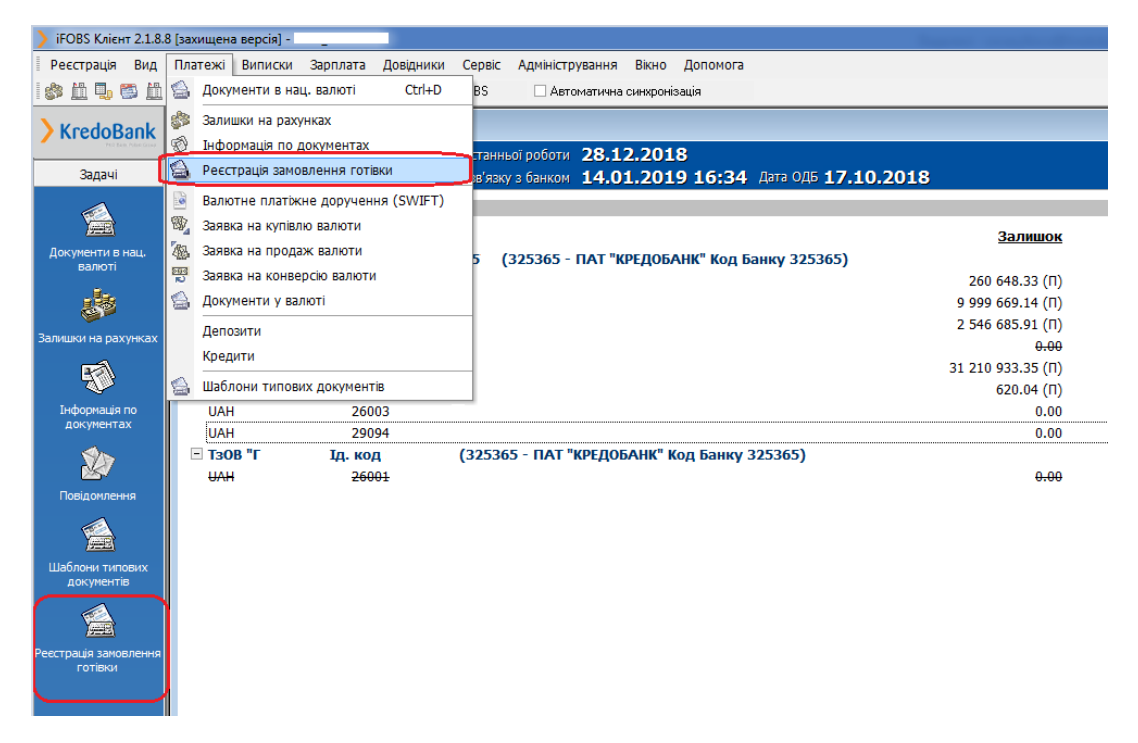

1.2 У вікні, що відкрилось натиснути «+»

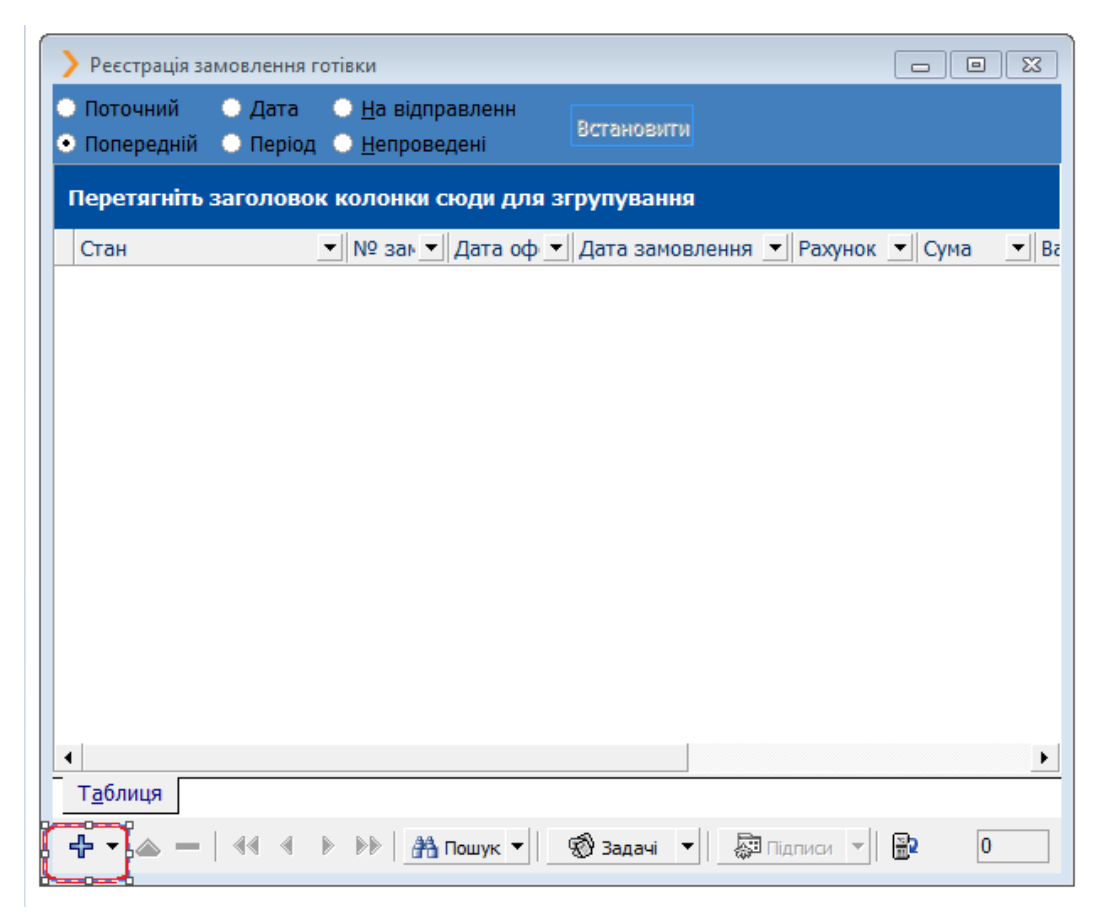

1.3 Заповнити всі полі, позначені червоним кольором та натиснути «Зберегти»

| Ресстрація замовлення готівки                   |  |
|-------------------------------------------------|--|
| № замовлення Дата оформлення замовлення (ОДБ)   |  |
| 5 14.01.2019                                    |  |
| Суна Дата Календарна дата оформлення замовлення |  |
| Z 17.01.2019 3 Z 26.02.2019 13:10:27            |  |
| Рахунок Найменування контрагента                |  |
| 26004. 4 – ЈАН ПАТ "ЗАВОД                       |  |
| Банк 325365 АТ "КРЕДОБАНК"                      |  |
|                                                 |  |
| відділення доставки                             |  |
| 79 В-ня" вул. Я.Мудрого, 29а м. Харків 5 🗸      |  |
| Адреса Не определено                            |  |
| Ποινιίτχο                                       |  |
|                                                 |  |
|                                                 |  |
|                                                 |  |
| Стан Користувач 1 Користувач 2                  |  |
| На клієнті  Введений                            |  |
|                                                 |  |
|                                                 |  |
|                                                 |  |
|                                                 |  |
|                                                 |  |
|                                                 |  |
| A Shanarry K Binyiya                            |  |
|                                                 |  |

- 1. «№ замовлення» заповняється автоматично
- 2. «Сума» сума замовлення готівкових коштів
- 3. «Дата» бажана дата отримання готівкових коштів на відділенні
- 4. «Рахунок» рахунок, з якого будуть зніматись кошти
- 5. «Відділення доставки» відділення банку, на якому клієнт бажає отримати готівкові кошти

1.4 Заявку необхідно підписати двома підписами, натиснувши «Підписи» - «Підписати поточний документ» та провести синхронізацію всіх дій з банком.

| ) iFOBS Клієнт 2.1.8.8                                                                                                    | 8 [захищена версія] -              | _                |                                 |             |                |                     |                    |                 |             |
|----------------------------------------------------------------------------------------------------|------------------------------------|------------------|---------------------------------|-------------|----------------|---------------------|--------------------|-----------------|-------------|
| Реєстрація Вид                                                                                                    | Платежі Виписки З                  | арплата Довід    | цники Сервіс Адміністр          | ування В    | ікно Допомога  |                     |                    |                 |             |
| i 🏟 🛍 🥾 🖾                                                                                                    | <ul> <li>Синхронізувати</li> </ul> | усі дії з банком | 🗌 Мій iFOBS 📃 Авті              | матична син | кронізація     |                     |                    |                 |             |
| > KredoBank                                                                                                    | ) Мій iFOBS                        |                  | 1                               |             |                |                     |                    |                 |             |
| 2                                                                                                    |                                    |                  | Дата останньої роботи           | 28.12.      | 2018           |                     | 10 0010            |                 |             |
| задачі                                                                                                    | Сьогодні 14.01.2                   | ицу Дата ост     | ганнього зв'язку з банком       | 14.01.      | 2019 16:34     | дата Одь <b>17.</b> | 10.2018            |                 |             |
|                                                                                                    | Залишки на рахунк                  | ax:              |                                 |             |                |                     |                    |                 |             |
|                                                                                                    | <u>Вал.</u>                        | Pax.             | Ресстрація замовленн            | в готівки   |                |                     |                    |                 | Пр          |
| валюті                                                                                                    | - тов "Б                           | " Ід. к          | О Потоциций О Лата              | 0 Ha n      | 1000300000     |                     |                    |                 |             |
| . Ba.                                                                                                    | PLN                                | 2600001          | О Попередній О Періо            | ол О Непл   | овелені        | Встановити          |                    |                 |             |
| 87°                                                                                                    | UAH                                | 2600001          | С попередник с пери             | A Goul      | оведени        |                     |                    |                 | 2 545 776.  |
| Залишки на рахунках                                                                                                    | USD                                | 2600001          | Перетягніть заголов             | ок колон    | ки сюди для зі | групування          |                    |                 |             |
| ra)                                                                                                    | UAH                                | 2600102          | Стан                            | ▼ Nº 38     | њ 💌 Дата оф 💌  | Дата замовлен       | ня 💌 Рахун 💌 Сума  | а 💌 Валк        | 31 210 933. |
| The second second secon | USD                                | 2600102          | 🖁 У банку  Введен               | ий 1        | 17.10.2018     | 19.10.2018          | 260000. 1 0        | 00.00 UAH       |             |
| Інформація по<br>документах                                                                                                    | UAH                                | 2600398          | На клієнті  Введени             | й 2         | 17.10.2018     | 19.10.2018          | 2600001: 1 5       | 500.00 UAH      |             |
|                                                                                                    | UAH                                | 2909412          |                                 |             |                |                     |                    |                 |             |
| 2                                                                                                    |                                    |                  |                                 |             |                |                     |                    |                 |             |
| Повідомлення                                                                                                    |                                    |                  |                                 |             |                |                     |                    |                 |             |
|                                                                                                    |                                    |                  |                                 |             |                |                     |                    |                 |             |
|                                                                                                    |                                    |                  |                                 |             |                |                     |                    |                 |             |
| Шаблони типових<br>документів                                                                                                    |                                    |                  |                                 |             |                |                     |                    |                 |             |
|                                                                                                    |                                    |                  |                                 |             |                |                     |                    |                 |             |
| Ресстрація замовлення                                                                                                    |                                    |                  |                                 |             |                |                     |                    |                 |             |
| готівки                                                                                                    |                                    |                  |                                 |             |                |                     |                    |                 |             |
|                                                                                                    |                                    |                  | •                               |             |                |                     |                    | •               |             |
|                                                                                                    |                                    |                  | Т <u>а</u> блиця Зап <u>и</u> с |             |                |                     |                    |                 |             |
|                                                                                                    |                                    |                  | <b>⊹</b> • △ -   •• •           |             | 👬 Пошук 👻      | 🛞 Задачі 🔻          | 🔊 Підписи 🔻 🖹      | 2               |             |
|                                                                                                    |                                    |                  |                                 |             |                |                     | Перевести у стан   | "Готовий до від | правки"     |
|                                                                                                    |                                    |                  |                                 |             |                |                     | Відкласти          |                 |             |
|                                                                                                    |                                    |                  |                                 |             |                |                     | Підписати поточ    | ний документ    |             |
|                                                                                                    |                                    |                  |                                 |             |                |                     | Підписати всі      |                 |             |
|                                                                                                    |                                    |                  |                                 |             |                |                     | Dispusary air inc  |                 |             |
|                                                                                                    |                                    |                  |                                 |             |                |                     | Підписати від іме  | ineui           |             |
|                                                                                                    |                                    |                  |                                 |             |                |                     | . ндлясотя ост від |                 |             |

1.5 Заявку на замовлення готівки можна відредагувати на формі «Реєстрація замовлення готівки», натиснувши 🔷 або видалити 🧮 (при умові, що 🌥 або 📟 активні). При цьому стан документу не має бути «У БАНКУ/Прийнятий».

| Реєстрац         | ія замовлення готівки                      | - • × |
|------------------|--------------------------------------------|-------|
| № замовле        | ення Дата оформлення замовлення (ОДБ)      |       |
| 3                | 14.01.2019                                 |       |
| Сума             | Дата Календарна дата оформлення замовлення |       |
|                  | 22.00 17.01.2019 - 26.02.2019 15:08:29     |       |
| Рахунок          | Найменування контрагента                   |       |
| 26004            | ▼ UAH ПАТ "ЗАВОД                           |       |
| Банк 325         | 365 АТ "КРЕДОБАНК"                         |       |
| Відділенн        | я доставки                                 |       |
| 79               | В-ня* вул. Я.Мудрого, 29а м. Харків 🔹      |       |
| Адреса           | Не определено                              |       |
| Примітка         |                                            |       |
|                  |                                            |       |
|                  | <b>v</b>                                   |       |
| Стан             | Користувач 1 Користувач 2                  |       |
| На клієнті       | Не всі підписи                             |       |
|                  |                                            |       |
| Т <u>а</u> блиця | 3an <u>u</u> c                             |       |
| + • (⊘           | 🗕 < < 🕨 渊 Пашук 🕶 😵 Задачі 💌 🔯 Підписи 💌 🔂 | 4     |

Заявка, сформована до визначеної банком години, дозволяє оформити замовлення на наступний операційний день, після – через один операційний день.

УВАГА! Коректна робота функціоналу забезпечується з версії Win32 не нижче 2.1.8.8/5.

## 2. Замовлення готівки. WEB версія

Для замовлення готівки за допомогою системи iFOBS необхідно:

2.1 Обрати «Гривневі операції» (1)— «Замовлення готівки»(2) та натиснути на «Замовити готівку»(3)

| Kred                     | DBank                                     | 1 / "                         | RNET FRONT OFFICE                       |                                | 53/                         | Ім'я користувача:                                   | Вихід                |
|--------------------------|-------------------------------------------|-------------------------------|-----------------------------------------|--------------------------------|-----------------------------|-----------------------------------------------------|----------------------|
| Мій іFOB<br>Введені доку | S Гривне<br>менти Шаблони,                | ві операції<br>документів Інф | Валютні операції<br>рормація по докумен | Банківсы<br>нтах <u>Замовл</u> | кі продукти<br>ення готівки | Документи<br>Імпорт документів                      | Кореспонденти        |
| Замовити готівк          | <b>y</b> ]3                               |                               |                                         |                                | 2                           | 3ar                                                 | иовлення готівки 🗿   |
| < < Сторінка             | 1 ok 🗲 ≫                                  | 31                            | с <sup>2</sup> 🖉 Фільтр                 | 9 Всі дані                     |                             | $\checkmark$                                        | Рядків на сторінці:3 |
| № замовлення             | Дата<br>оформлення<br>замовлення<br>(ОДБ) | Дата<br>замовлення            | Рахунок                                 | Сума                           | Валюта                      | Найменування<br>контрагента                         | Стан                 |
| ok                       | ok                                        | ok                            | ok                                      | ok                             | ok                          | ok                                                  | Всі дані 🗸           |
| 3                        | 17.10.2018                                | 19.10.2018                    | 26001                                   | 2600.00                        | UAH                         | Товариство з<br>обмеженою<br>відповідальністю<br>"Б | Введений             |

2.2 Заповнити всі поля позначені червоним кольором і підписати заявку двома підписами, натиснувши на «Підписати»

| № замовлення* Дата оформлення замовлення (ОДБ)<br>14.01.2019                                       |
|----------------------------------------------------------------------------------------------------|
| Сума * замовлення * Календарна дата оформлення замовлення<br>2 2 2 2 2 2 2 2 2 2 2 2 2 2 2 2 2 2 2 |
| Рахунок* Назва контрагента<br>Не вибрано 4 т                                                       |
| Банк                                                                                               |
| Відділення доставки *<br>Биділення доставки *<br>Не вибрано                                        |
| Адреса                                                                                             |
| Примітка<br>(Залишилося символів: 160 )                                                            |
|                                                                                                    |
| Стан Користувач 1 Користувач 2<br>Не всі підписи                                                   |

- 1. «№ замовлення» заповняється автоматично
- 2. «Сума» сума замовлення готівкових коштів
- 3. «Дата замовлення» бажана дата отримання готівкових коштів на відділенні
- 4. «Рахунок» рахунок, з якого будуть зніматись кошти
- 5. «Відділення доставки» відділення банку, на якому клієнт бажає отримати готівкові кошти

| IFOBS     |              |                           | a liter and      | 2                             | IE OA            | 1        |                 |          |            |
|-----------|--------------|---------------------------|------------------|-------------------------------|------------------|----------|-----------------|----------|------------|
|           | Грие         | неві операції             | Валютні          | операції 🔒 👔                  | Банківські проду | кти 🍸    | Документи       | <u> </u> | Кореспонде |
| і докумен | ти Шаблон    | и документів              | Інформація по    | о документах                  | Замовлення гот   | гівки Ім | порт документів | 1        |            |
|           |              |                           |                  |                               |                  | Створени | ня нової заявки | на замо  | вления гот |
| NP 3      | амовлення*   | Дата оформл<br>17.10.2018 | ення замовлен    | ня (ОДБ)                      |                  |          |                 |          |            |
|           |              | Дата                      |                  |                               |                  |          |                 |          |            |
| Cym       | 5 000 00     | замовлення * 18.10.2018   | Калени           | царна дата о<br>2019 10:38:00 | рормлення замов  | пення    |                 |          |            |
|           | 0,000.00     | 10.10.2010                |                  |                               |                  |          |                 |          |            |
| Pa        | зхунок*      |                           |                  | Назва контр                   | агента           |          |                 |          |            |
| 20        | 50000        | <u>`</u>                  |                  | 108-15                        |                  |          |                 |          |            |
| Ба        | знк 325365   |                           | ПАТ "КРЕД        | ОБАНК"                        |                  |          |                 |          |            |
|           |              |                           |                  |                               |                  |          |                 |          |            |
| Bu        | дділення дос | гавки *                   |                  |                               |                  |          |                 |          |            |
| 2         |              | 018                       | ня" вул. Наукові | ), 47 у м. львів              |                  |          |                 |          | <b>塋</b>   |
| Ap        | tpeca He ong | еделено                   |                  |                               |                  |          |                 |          |            |
| При       | мітка        |                           |                  |                               |                  |          |                 |          | _          |
| (3ar      | пишилося сим | волів: 160)               |                  |                               |                  |          | 1               |          |            |
|           |              |                           |                  |                               |                  | ^        |                 |          |            |
|           |              |                           |                  |                               |                  | $\sim$   |                 |          |            |
| Ста       | н            | Корис                     | тувач 1          | Користу                       | вач 2            |          | 1               |          |            |
| Hei       | всі підписи  |                           |                  |                               |                  |          |                 |          |            |
|           |              |                           |                  |                               |                  |          |                 |          |            |
|           |              | Createrater               | 0.               | an Turba                      | Disput stra      |          | 25anamu         |          |            |
|           |              | Скасурати                 | 04               | CININ .                       | Партисати        |          | зоерени         |          |            |
|           |              | Виберіть папк             | /                |                               | C:/Users/        |          |                 |          |            |
|           |              |                           |                  |                               |                  |          |                 |          |            |

2.3 Заявку на замовлення готівки можна відхилити, натиснувши на «Відхилити», при цьому стан документу не має бути «Прийнятий»

| № замовлення * Дата оформлення замовлення (ОДБ)<br>5 14.01.2019<br>Дата                                                                   |
|----------------------------------------------------------------------------------------------------|
| Сума*         замовлення*         Календарна дата оформлення замовлення           2,500.00         27.02.2019         26.02.2019 16:00:15 |
| Рахунок*         Назва контрагента           28004         ▼           EUR         ПАТ "ЗАВОД ·           Банк         325365             |
| Відділення доставки *         45         45   В-ня* вул. Пирогова, 78а у м. Вінниця         ▼           Адреса         Не определено      |
| Примітка<br>(Залишилося символів: 160 )                                                                                                   |
| Стан         Користувач 1         Користувач 2           Введений         Т_24         Т_24                                               |
| Скасувати Клонувати документ Відхилити                                                                                                    |

Заявка, сформована до визначеної банком години, дозволяє оформити замовлення на наступний операційний день, після – через один операційний день.